not found or type unknown

## СМАРТ КОНТАКТ

GM3DTCKOULTAKOT type unknown

## ИНСТРУКЦИЯ ЗА ЕКСПЛОАТАЦИЯ

1. Включете контакта в електрическата мрежа.

**2.** Изтеглете и инсталирайте приложението EyeCloud на мобилния си телефон.

**3.** Включете Wi-Fi на мобилния си телефон и се свържете към мрежата на контакта. Тя е от вида @SOCKET\*\*\*\*.

4. Стартирайте приложението и натиснете бутона за добавяне на смарт контакт.

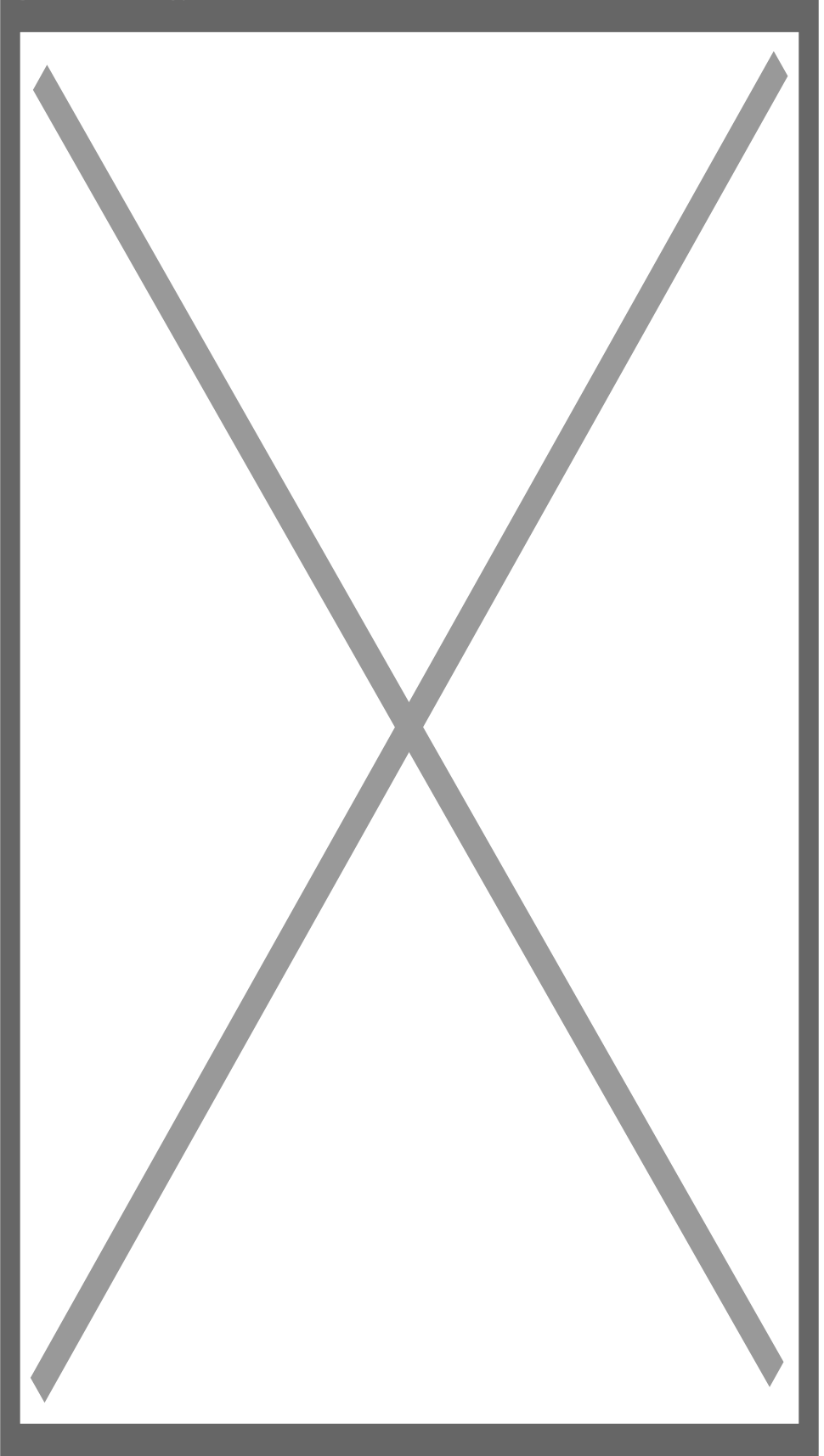

**5.** Уверете се, че контакта е включен в електрическата мрежа и синия диод мига през около секунда след което натиснете **NEXT**.

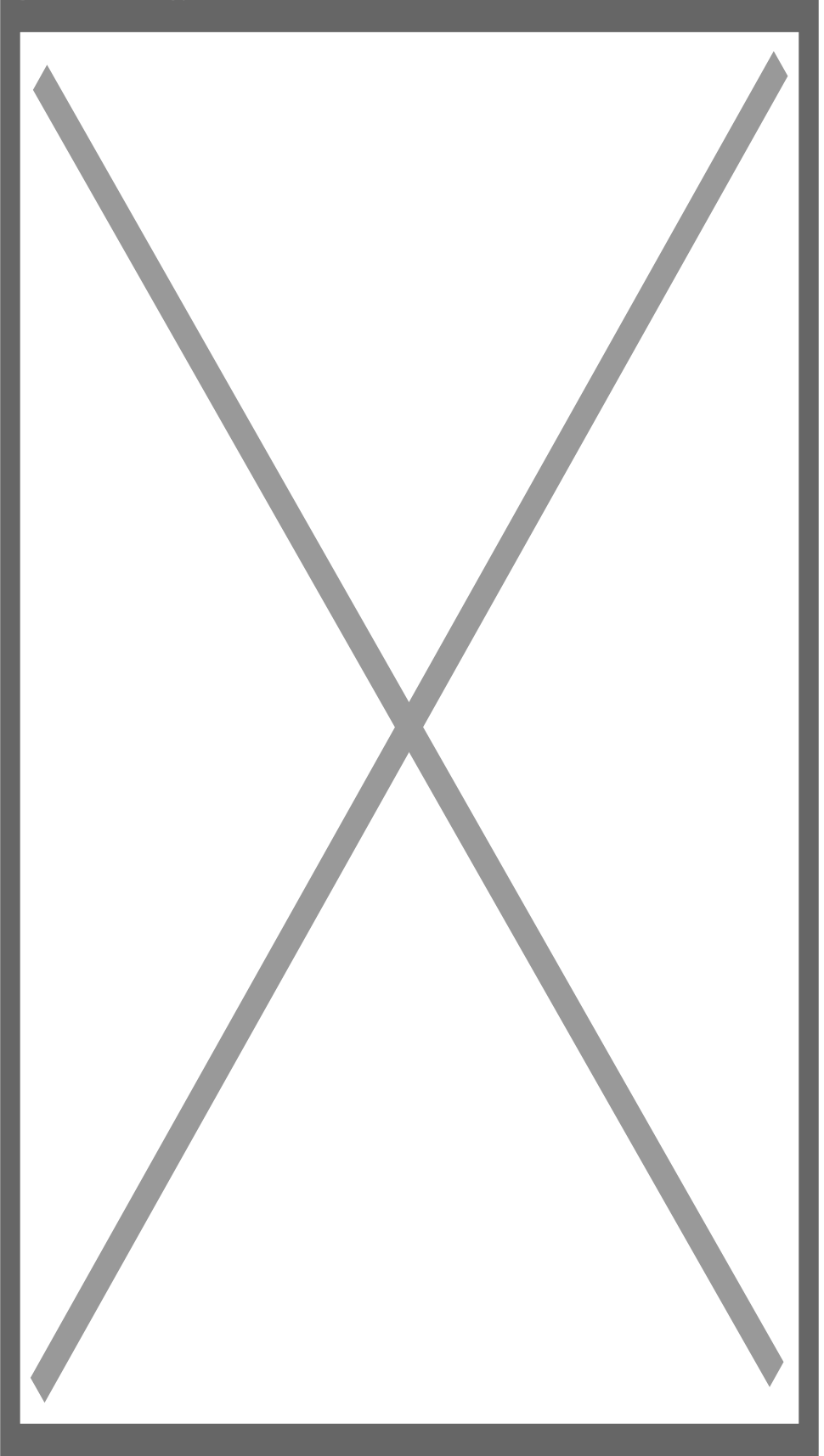

6. Въведете името и паролата на безжичната си мрежа и отново натиснете NEXT.

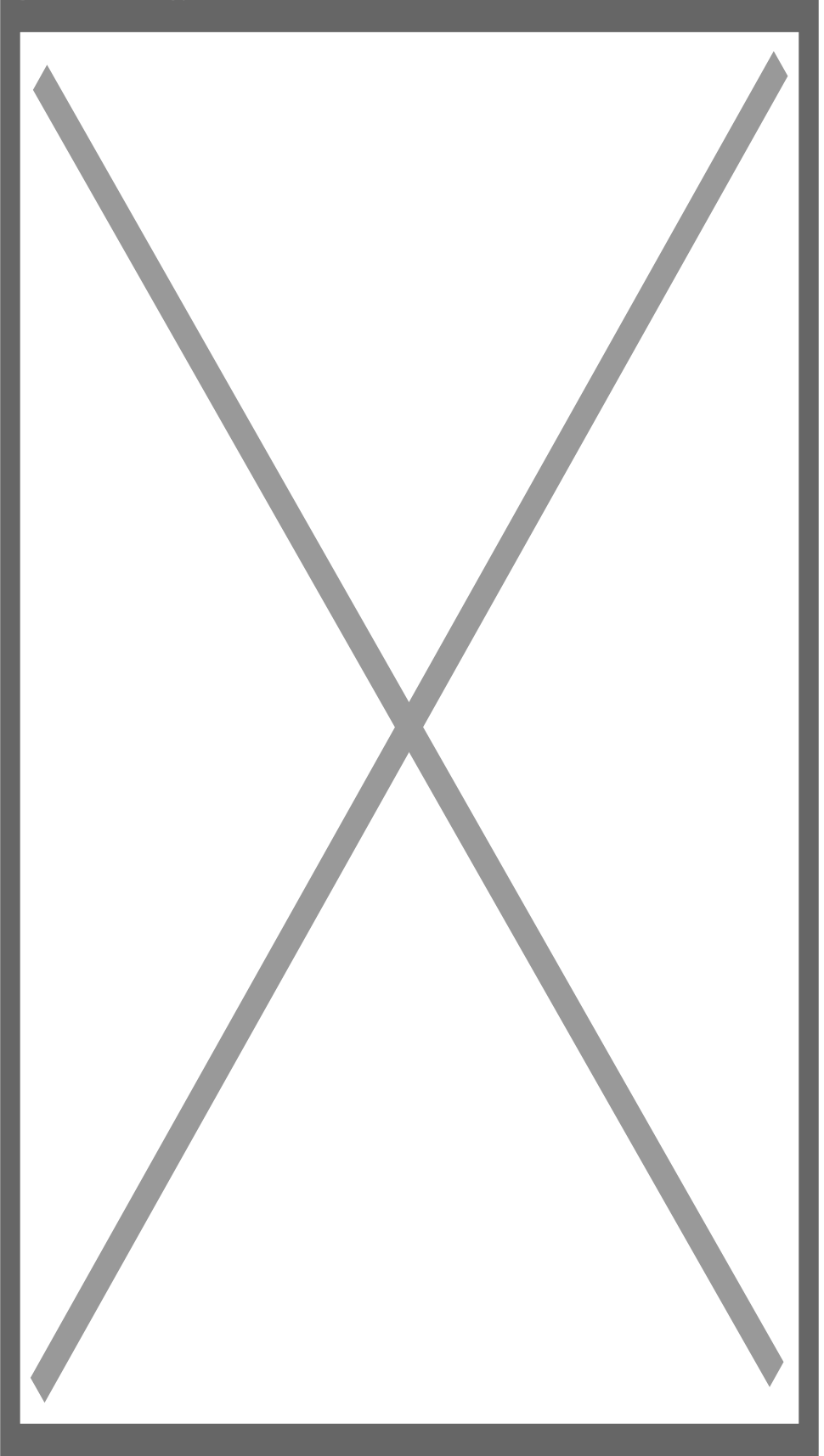

**7.** Приложението ще открие Вашия контакт. Можете да въведете име, за да ги различавате ако контролирате повече контакти и накрая го добавете с бутон **Add it**.

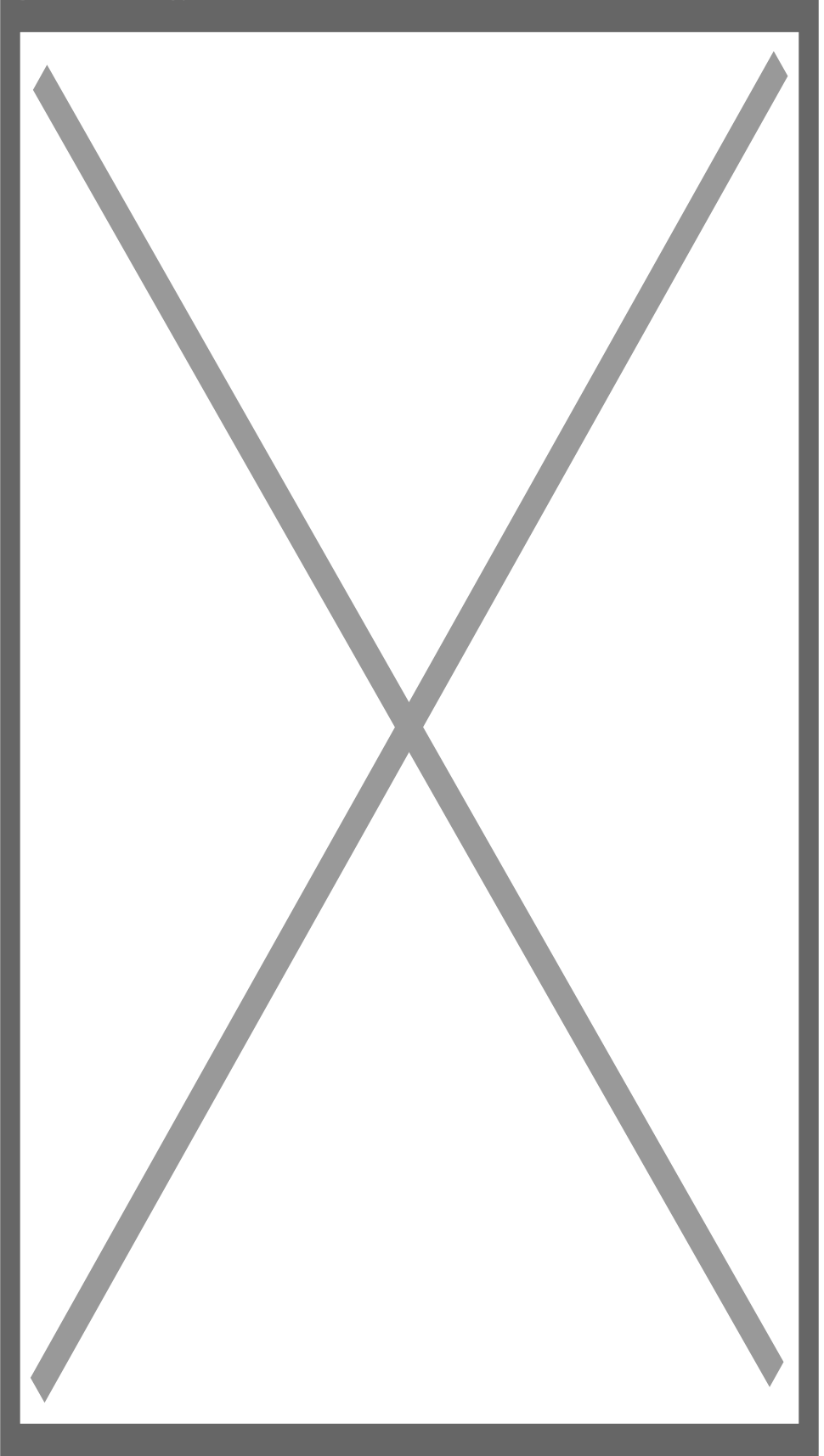

**8.** С натискане на бутона с трите точки ще имате достъп до настройките, записите и "облака". Ако желаете да гледате в реално време натиснете бутона Play в средата на екрана.

Още шпионски продукти от същата категория Към продукта "Смарт контакт"

Copyright 2009 - 2019 Spy.bg